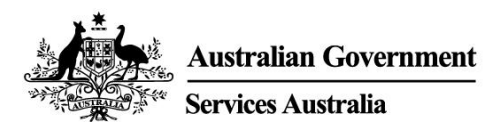

# Λάβετε αποδεικτικό του εμβολιασμού σας κατά της COVID-19

Μπορείτε να λάβετε αποδεικτικό της κατάστασής σας εμβολιασμού κατά της COVID-19 μέσω της immunisation history statement [κατάστασης ιστορικού της ανοσοποίησης σας] ή του COVID-19 digital certificate [ψηφιακού πιστοποιητικού COVID-19]. Δεν χρειάζεται να πληρώσετε για να πάρετε αυτό το αποδεικτικό.

Ο ευκολότερος τρόπος να λάβετε την κατάσταση ή το πιστοποιητικό σας είναι διαδικτυακά (online) χρησιμοποιώντας:

- είτε τον myGov λογαριασμό σας
- είτε την εφαρμογή κινητών συσκευών Express Plus Medicare.

Ο πάροχος του εμβολιασμού σας πρέπει να αναφέρει τα εμβόλια σας στο Australian Immunisation Register [Αυστραλιανό Μητρώο Ανοσοποιήσεων] προτού μπορέσει να σας εκδώσει την κατάσταση ή το πιστοποιητικό σας. Αυτό μπορεί να χρειαστεί έως και 10 ημέρες.

To immunisation history statement σας δείχνει όλες τις ανοσοποιήσεις που έχετε λάβει και έχουν καταγραφεί στο Australian Immunisation Register [Αυστραλιανό Μητρώο Ανοσοποιήσεων].

To COVID-19 digital certificate σας δείχνει μόνο τα εμβόλια κατά της COVID-19. Θα μπορείτε να δείτε το ψηφιακό πιστοποιητικό σας αφού έχετε λάβει όλες τις απαιτούμενες δόσεις εμβολίου που έχει εγκριθεί για χρήση στην Αυστραλία.

# Πώς να λάβετε την immunisation history statement ή το COVID-19 digital certificate σας αν είστε επιλέξιμοι για το Medicare

Χρησιμοποιώντας το myGov:

- 1. Συνδεθείτε στον myGov λογαριασμό σας.
- 2. Επιλέξτε τον γρήγορο σύνδεσμο Proof of COVID-19 vaccination.
- 3. Επιλέξτε το όνομά σας και μετά View immunisation history statement (PDF) ή View COVID-19 digital certificate (PDF).

Χρησιμοποιώντας την εφαρμογή κινητών συσκευών Express Plus Medicare:

- 1. Συνδεθείτε στην εφαρμογή.
- 2. Επιλέξτε Immunisation history από το Services.
- 3. Επιλέξτε το όνομά σας και μετά View immunisation history statement ή View COVID-19 digital certificate.

Εάν δεν μπορείτε να λάβετε την immunisation history statement σας διαδικτυακά ή χρειάζεστε βοήθεια, καλέστε το **1800 653 809**.

### Προσθήκη του COVID-19 digital certificate σε ψηφιακό πορτοφόλι

Μπορείτε να προσθέσετε το COVID-19 digital certificate στο Apple Wallet ή στο Google Pay χρησιμοποιώντας:

- είτε την Express Medicare mobile app
- είτε τον διαδικτυακό λογαριασμό σας Medicare μέσω του myGov χρησιμοποιώντας ένα πρόγραμμα περιήγησης στη συσκευή σας.

Εάν χρησιμοποιείτε την Express Medicare mobile app:

- 1. Επιλέξτε Immunisation history από το Services.
- 2. Επιλέξτε το όνομά σας και στη συνέχεια, View COVID-19 digital certificate.
- 3. Επιλέξτε είτε Add to Apple Wallet ή Save to phone για το Google Pay.

Εάν χρησιμοποιείτε τον διαδικτυακό λογαριασμό σας Medicare μέσω του myGov:

- 1. Συνδεθείτε στον λογαριασμό σας myGov χρησιμοποιώντας ένα πρόγραμμα περιήγησης στη συσκευή σας.
- 2. Επιλέξτε Medicare.
- 3. Επιλέξτε View immunisation history στο πλακίδιο Immunisation history.
- 4. Επιλέξτε το όνομά σας.
- 5. Επιλέξτε είτε Add to Apple Wallet ή Save to phone για το Google Pay.

Εάν χρησιμοποιείτε συσκευή iOS, μπορείτε να χρησιμοποιήσετε τα προγράμματα περιήγησης Safari ή Chrome. Εάν χρησιμοποιείτε συσκευή Android, πρέπει να χρησιμοποιήσετε το πρόγραμμα περιήγησης Chrome.

### Εάν δεν έχετε λογαριασμό Medicare online

Πρέπει να συνδέσετε το Medicare στον myGov λογαριασμό σας για να δημιουργήσετε το λογαριασμό σας Medicare online.

Συνδεθείτε ή δημιουργείστε τον myGov λογαριασμό σας στο my.gov.au

Μετά μπορείτε να συνδέσετε το Medicare χρησιμοποιώντας:

- είτε τον αριθμό στην κάρτα σας του Medicare και πληροφορίες από το ιστορικό σας στο Medicare
- είτε με κωδικό σύνδεσης που σας έχει δοθεί είτε από το τηλέφωνο είτε σε κέντρο εξυπηρέτησης.

Για βοήθεια να συνδέσετε το Medicare στο myGov, επισκεφθείτε το servicesaustralia.gov.au/medicareguides

## Πώς να λάβετε την immunisation history statement ή COVID-19 digital certificate σας αν δεν είστε επιλέξιμοι για το Medicare

Μπορείτε να λάβετε την immunisation history statement ή το COVID-19 digital certificate σας χρησιμοποιώντας την υπηρεσία Individual Healthcare Identifiers (IHI) service μέσω του myGov λογαριασμού σας.

Πρέπει να μας δώσετε στοιχεία από ένα από τα ακόλουθα έγγραφα ταυτότητας για να επαληθεύσουμε την ταυτότητά σας:

- ο το διαβατήριό σας, με την έγκυρη Αυστραλιανή βίζα σας
- ο την Αυστραλιανή άδειά σας οδήγησης.

Μόλις επαληθεύσουμε τα στοιχεία της ταυτότητάς σας, θα τα χρησιμοποιήσουμε για να δημιουργήσουμε το IHI σας. Επίσης θα συνδέσουμε την υπηρεσία IHI με τον myGov λογαριασμό σας. Στη συνέχεια, μπορείτε να χρησιμοποιήσετε την υπηρεσία IHI για να δείτε την immunisation history statement ή το COVID-19 digital certificate σας:

- 1. Συνδεθείτε στον myGov λογαριασμό σας.
- 2. Επιλέξτε το γρήγορο σύνδεσμο Proof of COVID-19 vaccination.
- 3. Επιλέξτε το όνομά σας και μετά View immunisation history statement (PDF) ή View COVID-19 digital certificate (PDF).

Μπορείτε να προσθέσετε το COVID-19 digital certificate σας σε ψηφιακό πορτοφόλι χρησιμοποιώντας την IHI service μέσω του myGov.

Μπορείτε επίσης να λάβετε ένα αντίγραφο της αποδεικτικού σας εμβολιασμού κατά της COVID-19 μέσω του My Health Record.

## Για περισσότερες πληροφορίες

- καλέστε την Translating and Interpreting Service (TIS National) στο 131 450 για να μιλήσετε μαζί μας στη γλώσσα σας για υπηρεσίες του Medicare
- επισκεφθείτε το servicesaustralia.gov.au/covidvaccineproof για περισσότερες πληροφορίες στην αγγλική γλώσσα
- επισκεφθείτε το servicesaustralia.gov.au/yourlanguage όπου μπορείτε να διαβάσετε, να ακούσετε ή να δείτε βίντεο με πληροφορίες στη γλώσσα σας
- επισκεφθείτε το australia.gov.au για τις τελευταίες ενημερώσεις και συστάσεις για την COVID-19
- επισκεφθείτε ένα κέντρο εξυπηρέτησης.

Σημείωση: οι κλήσεις από το σταθερό τηλέφωνό σας προς αριθμούς «13» από οπουδήποτε στην Αυστραλία χρεώνονται με σταθερή χρέωση. Η χρέωση αυτή μπορεί να διαφέρει από την χρέωση μιας τοπικής κλήσης και μπορεί επίσης να διαφέρει μεταξύ των παρόχων τηλεφωνικών υπηρεσιών Οι κλήσεις προς αριθμούς «1800» από το σταθερό τηλέφωνό σας είναι δωρεάν. Οι κλήσεις από δημόσια και κινητά τηλέφωνα ενδέχεται να χρονομετρούνται και να χρεώνονται με υψηλότερη χρέωση.

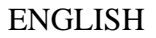

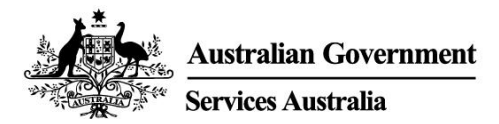

## Get proof of your COVID-19 vaccination

You can get proof of your COVID-19 vaccination status through your immunisation history statement or COVID-19 digital certificate. You do not have to pay to get this proof.

The easiest way to get your statement or certificate is online using either:

- your myGov account
- the Express Plus Medicare mobile app.

Your vaccination provider needs to report your vaccinations to the Australian Immunisation Register before you can get your statement or certificate. This can take up to 10 days.

Your immunisation history statement shows all of the immunisations you have had that are recorded on the Australian Immunisation Register.

Your COVID-19 digital certificate only shows your COVID-19 vaccinations. You will be able to see your digital certificate after you have had all required doses of a vaccine that has been approved for use in Australia.

## How to get your immunisation history statement or COVID-19 digital certificate if you are eligible for Medicare

Using myGov:

- 1. Sign in to your myGov account.
- 2. Select the **Proof of COVID-19 vaccination** quick link.
- 3. Select your name, and then View immunisation history statement (PDF) or View COVID-19 digital certificate (PDF).

Using the Express Plus Medicare mobile app:

- 1. Sign in to the app.
- 2. Select Immunisation history from Services.
- 3. Select your name, and then View immunisation history statement or View COVID-19 digital certificate.

If you cannot get your immunisation history statement online or need help, call **1800 653 809**.

### Adding your COVID-19 digital certificate to a digital wallet

You can add your COVID-19 digital certificate to your Apple Wallet or Google Pay using either:

- the Express Plus Medicare mobile app
- your Medicare online account through myGov using a browser on your device.

If you are using the Express Plus Medicare mobile app:

- 1. Select Immunisation history from Services.
- 2. Select your name, then View COVID-19 digital certificate.

3. Select either Add to Apple Wallet or Save to phone for Google Pay.

If you are using your Medicare online account through myGov:

- 1. Sign in to your myGov account using a browser on your device.
- 2. Select Medicare.
- 3. Select View immunisation history on the Immunisation history tile.
- 4. Select your name.
- 5. Select either Add to Apple Wallet or Save to phone for Google Pay.

If you are using an iOS device, you can use the Safari or Chrome browsers. If you are using an Android device, you need to use the Chrome browser.

If you do not have a Medicare online account

You need to link Medicare to your myGov account to set up your Medicare online account.

Sign in to, or create, your myGov account at my.gov.au

You can then link Medicare using either:

- your Medicare card number and information from your Medicare history
- a linking code we have given you either over the phone or at a service centre.

For help linking Medicare to myGov, go to servicesaustralia.gov.au/medicareguides

## How to get your immunisation history statement or COVID-19 digital certificate online if you are not eligible for Medicare

You can get your immunisation history statement or COVID-19 digital certificate online using the Individual Healthcare Identifiers (IHI) service through your myGov account.

You need to give us details from one of the following identity documents to verify your identity:

- o your passport, with your valid Australian visa
- your Australian driver licence.

Once we have verified your identity, we will use your details to create your IHI. We will also link the IHI service to your myGov account. Then you can use the IHI service to view your immunisation history statement or COVID-19 digital certificate:

- 1. Sign in to your myGov account.
- 2. Select the **Proof of COVID-19 vaccination** quick link.
- 3. Select your name, and then View immunisation history statement (PDF) or View COVID-19 digital certificate (PDF).

You can add your COVID-19 digital certificate to a digital wallet using the IHI service through myGov.

You can also get a copy of your COVID-19 vaccination proof through My Health Record.

### For more information

- call the Translating and Interpreting Service (TIS National) on 131 450 to speak with us in your language about Medicare services
- go to servicesaustralia.gov.au/covidvaccineproof for more information in English
- go to **servicesaustralia.gov.au/yourlanguage** where you can read, listen to or watch videos with information in your language
- go to **australia.gov.au** for the latest COVID-19 updates and advice
- visit a service centre.

Note: calls from your home phone to '13' numbers from anywhere in Australia are charged at a fixed rate. That rate may vary from the price of a local call and may also vary between telephone service providers. Calls to '1800' numbers from your home phone are free. Calls from public and mobile phones may be timed and charged at a higher rate.